# Handwerkersoftware und Onlineshop des Großhändlers vereint!

## **Onlineanbindung per IDS, OMD und OCI**

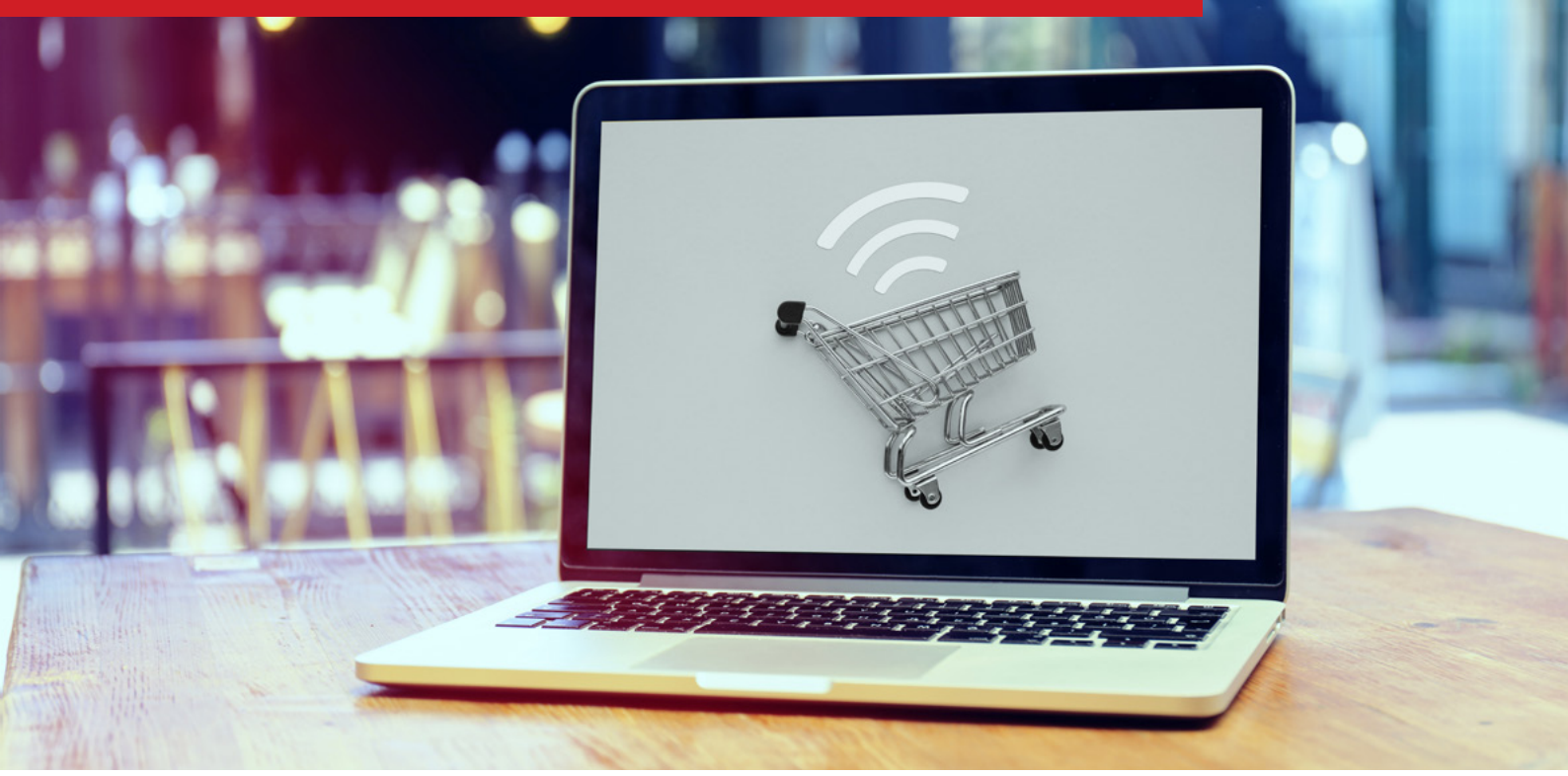

 $\checkmark$ 

V

- Direkter Aufruf von Großhändler-Onlineshops über IN-FORM
- Auswahl und Übernahme von Artikeln in Schriftstücke
- $\checkmark$ 
  - Direkte Bestellung beim Onlineshop anhand des Angebots
- $\checkmark$
- Übernahme von Artikelbildern aus dem Onlineshop

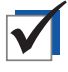

Anzeige zusätzlicher Artikelinformationen und Preisaktualisierung direkt in IN-FORM

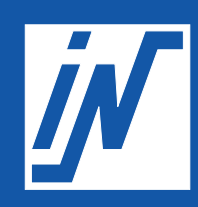

**IN-Software GmbH** www.in-software.com

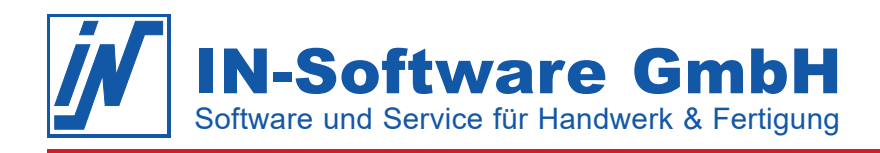

## Anleitung zur Anbindung von IN-FORM an den Onlineshop des Großhändlers

Mit dem **Zusatzmodul Schriftstückimport/-export** können Sie sich über die **IDS-Schnittestelle** (Integrierte Daten Schnittstelle) oder **OCI-Schnittstelle** (Open Catalog Interface) an den Onlineshop Ihres Großhändlers anbinden. Zusätzlich bietet die **OMD-Schnittstelle** (Open Masterdata) einige Erweiterungen zur IDS-Schnittstelle.

| Ihre Vorteile:                                                                                                    | IDS mit<br>OMD        | IDS          | OCI          |
|----------------------------------------------------------------------------------------------------|-----------------------|--------------|--------------|
| Direkter Aufruf von Großhändler-Onlineshops über IN-FORM                                                                                | $\checkmark$          | $\checkmark$ | $\checkmark$ |
| Sichere Auswahl von Artikeln im Onlineshop mit Artikelbildern                                                                           | $\checkmark$          | $\checkmark$ | $\checkmark$ |
| Übernahme ausgewählter Artikel oder eines gesamten Warenkorbs nach IN-FORM                                                              | <ul> <li>✓</li> </ul> | $\checkmark$ | $\checkmark$ |
| Aufruf von Artikeln im Onlineshop aus IN-FORM heraus                                                                                    | <ul> <li>✓</li> </ul> | $\checkmark$ | -            |
| Direkte Bestellung beim Onlineshop anhand des Angebots aus IN-FORM                                                                      | <ul> <li>✓</li> </ul> | $\checkmark$ | -            |
| Übernahme von Artikelbildern aus dem Onlineshop                                                                                         | <ul> <li>✓</li> </ul> | -            | -            |
| Anzeige zusätzlicher Artikelinformationen vom Großhändler (z. B. Bilder, Zeichnungen, Zertifikate, Verwendungshinweise oder 3D-Modelle) | ~                     | -            | -            |
| Preisaktualisierung direkt in der IN-FORM Positionsbearbeitung                                                                          | $\checkmark$          | -            | -            |

#### Voraussetzungen:

- IN-FORM PROfessional ab der Version 2014.50 (für IDS/OCI) bzw. ab Version 2024.00 (für OMD)
- Das Zusatzmodul Schriftstückimport/-export
- Ein laufender Softwarepflege- und Dienstvertrag
- Login-Daten f
  ür den Onlineshop des Gro
  ßh
  ändlers

## Einrichtung der Schnittstelle

### Schritt 1: Aktivierung der Schnittstelle in der Büroorganisation

- Öffnen Sie [Menü]
   Einstellungen/ Büroorganisation und wählen Sie den Menüpunkt "Web Service einrichten" > Online-Systeme.
- Nutzen Sie die Suche, um den gewünschten Großhändler in der Liste auszuwählen und klicken Sie anschließend auf [Login-Daten].

| W Büroorganisation                                                                                                    |                                                                                                    | - D >                       | < |  |  |  |  |  |
|----------------------------------------------------------------------------------------------------|----------------------------------------------------------------------------------------------------|-----------------------------|---|--|--|--|--|--|
| IN-FORM Einstellungen für alle Firm                                                                                                    | IN-FORM Einstellungen für alle Firmen Einstellungen für Firma: Bau Handwerk                                                                                                    |                             |   |  |  |  |  |  |
| > ← Firmendaten<br>> □ Belege/OPOS<br>> Verzeichoiseinstellung                                                                                                    |                                                                                                    |                             |   |  |  |  |  |  |
| <ul> <li>&gt; ▲ Adressen</li> <li>&gt; ▲ Atrikel</li> <li>&gt; ▲ Aufmaß</li> <li>&gt; ▶ DATEV/FIBU-Übergabe</li> <li>&gt; ➡ Positionsbearbeitung</li> <li>&gt; ➡ Projekte/Nachkalkulation</li> </ul> | Hier sehen Sie eine Liste von Online-Systemen, die für das Arbeiten mit IN-FORM freigegeben<br>sind. Es sind dies beispielsweise Systeme zur Preisanfrage und Bestellung oder zum<br>Um diese Liste zu aktualisieren, klicken Sie auf 'Liste aktualisieren'. Um ein Online-System zu<br>bearbeiten (Benutzernamen, Passwort, Tätigkeiten festlegen), wählen Sie dieses aus und<br>klicken bitte auf 'Login-Daten'.<br>Kalkulation<br>Zeige Online-Systeme mit folgenden Begriffen in Name oder Ort. |                             |   |  |  |  |  |  |
| > > Service                                                                                                    | groß                                                                                                    |                             |   |  |  |  |  |  |
| <ul> <li>&gt; ▲ Kasse</li> <li>&gt; ➡ Dokumentenablage</li> <li>&gt; ⊕ Web Service einrichten</li> <li>Online-Systeme</li> </ul>                                                                     | Arbeiten     ✓ Online-System (Name)     PLZ Ort     Beschreit       Nein     Ihr Großhändler     12345 Musterstadt     FTP-Übe       Nein     Ihr Großhändler     12345 Musterstadt     IDS-Onlir                                                                                                    | <u>L</u> iste aktualisieren | > |  |  |  |  |  |
| Reorganisieren                                                                                                    | Nein Ihr Großhändler 12345 Musterstadt OCI-Onli                                                                                                    | Login- <u>D</u> aten        | / |  |  |  |  |  |

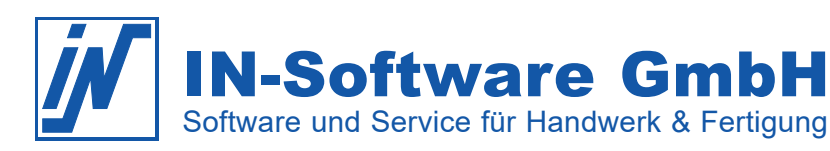

- Tragen Sie die Login-Daten (Benutzerkennung und Passtwort) ein, die Ihnen Ihr Großhändler mitgeteilt hat.
- 4. Aktivieren Sie die gewünschten Funktionen:
  - Positionsimport (IDS/OCI)
     Postellung Artikelinfe aus
  - Bestellung, Artikelinfo aus E-Shop (IDS)
  - Artikeldetails abrufen (OMD)
- 5. Tragen Sie im Feld "Lieferantenadressname" die Adresse des Großhändlers aus der Adressenkartei ein.
- Speichern Sie die Einstellungen und starten Sie IN-FORM anschließend neu.

| 💋 Ihr Großhändler                                                                                                    |                                                                                                    |                                          |                                                                                   | — 🗆                  | Х |
|----------------------------------------------------------------------------------------------------|----------------------------------------------------------------------------------------------------|------------------------------------------|-----------------------------------------------------------------------------------|----------------------|---|
| Adressdaten<br>Firma<br>Ihr Großhändler<br>shop@grosshaendler.de<br>www.grosshaendler.de                                                                                                    |                                                                                                    | Musterstra<br>12345 Mus<br>tel.<br>fax.  | ße 1<br>terstadt                                                                  | D                    |   |
| IDS-Online-Verbindung auf                                                                                                    | die Artikel des Internet-Shops (E-Sl                                                                                                    | hop) des Gro                             | Shändlers.                                                                        |                      |   |
| Verbindungs-Parameter<br>Legen Sie fest, welche Tät<br>© Login-Daten speichern of<br>Clogin-Daten immer abfr<br>Benutzerkennung =<br>Passwort = *******<br>Positionsimport =<br>Bestellung = Ja.ic | igkeiten Sie Online durchführen mö<br>und automatisch verwenden (Sie vr<br>agen (Sie verwenden je Mitarbeite<br>= info@in-software.com<br>Ja, ich möchte diese Tätigkeit ber<br>h möchte diese Tätigkeit berutzen | erwenden für<br>r unterschiedl<br>nutzen | gen dauerhafte Parameter e<br>alle Mitarbeiter die gleichen<br>iche Login-Daten). | ein.<br>Login-Daten) |   |
| Artikelinfo aus E-S<br>Artikeldetails abru                                                                                                    | hop = <u>Ja, ich möchte diese Tätig</u><br>fen = <u>Ja, ich möchte diese Tätig</u>                                                                                                    | <u>keit benutzer</u><br>(eit benutzen    | 1                                                                                 |                      |   |
| Beschreibung                                                                                                    |                                                                                                    |                                          |                                                                                   |                      |   |
| Lieferantenadressname:                                                                                                    | GROßHÄNDLER                                                                                                    | ۹ <b>. +</b>                             | lhr Großhändler<br>12345 Musterstadt                                              |                      |   |
|                                                                                                    |                                                                                                    |                                          | <u>0</u> K                                                                        | A <u>b</u> brechen   |   |

## Schritt 2: Rechteeinstellung in der Mitarbeiterkartei

Innerhalb der IN-FORM Mitarbeiterkartei können Sie für jeden Mitarbeiter einstellen, wer die Anbindung nutzen darf. Vergeben Sie die entsprechenden Rechte unter **[Mehr] > Mitarbeiterkartei > Register "Rechte"**.

## Nutzung der Schnittstelle

## Onlineshop des Großhändlers starten und Warenkorb importieren (IDS und OCI)

| TEXT | Angebot<br>Sehr geehrter Herr Bache             |                | Nummer | A0002   | 254     | 1. | Erstellen Sie ein neues<br>Schriftstück und öffnen Sie<br>die Positionsbearbeitung |
|------|-------------------------------------------------|----------------|--------|---------|---------|----|------------------------------------------------------------------------------------|
| TENT | wir denken für Ihre Anfrage und histen wie feld | t. en:         |        |         |         |    | die Positionsbearbeitung.                                                          |
| IEXI | wir danken für ihre Anfrage und bieten wie folg | t an:          |        |         |         |    |                                                                                    |
|      | Position Menge ME Bezei                         | chnung         |        | E-Preis | G-Preis | 2. | Wählen Sie mit einem                                                               |
| >    | 01 0.00 🔻                                       |                |        | 0.00    | 0.00    |    | Rechtsklick in der linken                                                          |
| _    | <u>R</u> ückgängig                              | Strg+Z         |        |         |         |    | Funktionsspalte die Funktion                                                       |
|      | Ausschneiden                                    | Strg+X         |        |         |         |    | "Positionen importieren /                                                          |
|      | <u>K</u> opieren                                | Strg+C         |        |         |         |    | Warenkorb aus E-Shop"                                                              |
|      | Einfügen                                        | Strg+V         |        |         |         |    | aus.                                                                               |
|      | Position einfügen                               | F6             |        |         |         |    | 1                                                                                  |
|      | Position <u>l</u> öschen                        | F7             |        |         |         |    | /                                                                                  |
|      | Position <u>m</u> arkieren U                    | Jmschalt+Pfeil |        |         |         |    | /                                                                                  |
|      | Höher stufen                                    |                |        |         |         |    |                                                                                    |
|      | Tiefer stufen                                   |                |        |         |         |    |                                                                                    |
|      | Positionsart <u>w</u> ählen                     | •              |        |         |         |    |                                                                                    |
|      | <u>F</u> unktionen                              | •              |        |         |         | -  |                                                                                    |
| -    | Positionen importieren / Warenkorb aus E-Shop   |                |        |         |         |    |                                                                                    |
|      | Positionen e <u>x</u> portieren                 | EXP            |        | _       |         |    |                                                                                    |
|      | <u>G</u> AEB-Daten einlesen                     | GBIMP          |        |         |         |    |                                                                                    |
|      | GAEB-Daten exportieren                          | GBEXP          |        |         |         |    |                                                                                    |
|      | Preisanfrage an Großhändler                     | GHP            |        |         |         |    |                                                                                    |
|      | Bestellung an Großhändler                       | GHB            |        |         |         |    |                                                                                    |
|      | Preisvergleich / Großhändler - Angebote         | VER            |        |         |         |    |                                                                                    |
|      | Material- / Zeit <u>e</u> rfassungen einlesen   | NZIMP          |        |         |         |    |                                                                                    |

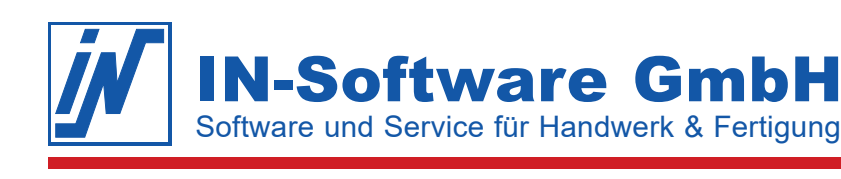

| Sie können über die<br>Formate hinzufügen. | Schaltflächen 'Formate bearbeiten' und dann 'Anlegen' weitere         |  |
|--------------------------------------------|-----------------------------------------------------------------------|--|
| Datenformat:                               | E-Shop (per OCI oder IDS)                                             |  |
| Bitte wählen Sie den                       | Großhändler aus der Liste aus und starten den Internet-Shop (E-Shop). |  |
| Großhändler:                               | Ihr Großhändler                                                       |  |
|                                            | /                                                                     |  |
| Nicht verarbeitbar                         | e Zeilen werden als Text dargestellt                                  |  |
| Artikeltexte werde                         | n aus der Artikelkartei geholt                                        |  |
| Artikelpreise werd                         | len aus der Artikelkartei geholt                                      |  |
| 🗌 Jumbobestandtei                          | le werden aus der Artikelkartei geholt                                |  |
| Artikel, die in der A                      | Artikelkartei fehlen, werden dort angelegt                            |  |
| Artikel, die in der A                      | Artikelkartei fehlen, werden gekennzeichnet                           |  |
| Der Kurztext wird d                        | lem Langtext vorangestellt.                                           |  |
| Welches Datenliefer                        | antenkurzzeichen soll verwendet werden?                               |  |
|                                            | E-Shop <u>s</u> tarten A <u>b</u> brechen                             |  |

 Wählen Sie das Datenformat "E-Shop (per OCI oder IDS)" aus. Nun stehen Ihnen alle Großhändler zur Auswahl, die Sie in der Büroorganisation für diese Tätigkeit eingerichtet haben.

> Mit Klick auf **[E-Shop starten]** öffnet sich der E-Shop des Großhändlers im Internetbrowser. Füllen Sie hier wie gewohnt Ihren Warenkorb.

4. Beenden Sie den E-Shop mit der dafür vom Großhändler vorgesehenen Funktion (z. B. Schaltfläche "Per IDS senden" oder "Warenkorb an Handwerkersoftware senden"). Die Artikel aus dem Warenkorb werden nun in das Schriftstück in IN-FORM übernommen.

**Hinweis:** Bitte beachten Sie, dass der Import des Warenkorbs in IN-FORM keine Bestellung bewirkt. Bei Fragen zur Bedienung des E-Shops sowie zu Art und Umfang der übertragenen Daten, wenden Sie sich bitte an Ihren Großhändler.

### Artikel im Onlineshop des Großhändlers aufrufen (IDS)

In den Positionsdetails der Positionsbearbeitung (Doppelklick auf die Spalte "E-Preis") und in der Artikelkartei (Register "Preise") finden Sie neben dem EK-Preis die rechts abgebildete Multifunktionsschaltfläche. Per Klick auf **"Artikel im Onlineshop aufrufen"** wird der Artikel im Onlineshop des Großhändlers geöffnet.

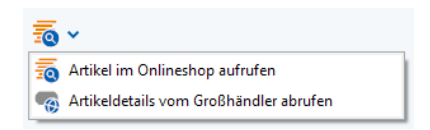

## Bestellung an Großhändler übertragen (IDS)

- 1. Um die Bestellung an den Großhändler zu übertragen, wählen Sie in der Positionsbearbeitung mit einem Rechtsklick in der linken Funktionsspalte die Funktion **"Bestellung an Großhändler"** aus.
- Tragen Sie die Lieferanschrift ein, bestätigen mit [OK] und klicken anschließend [Übertragungsart festlegen].
- Wählen Sie hier die Übertragungsart "Online-System" und Ihren Gro
  ßh
  ändler aus und klicken auf [OK].

| - Übertragungsart               |                 |   |              |
|---------------------------------|-----------------|---|--------------|
| ◯ <u>D</u> ruck                 |                 |   |              |
| ○ <u>F</u> ax                   |                 |   |              |
| ⊖ <u>E</u> -Mail                |                 |   | PDF/GAEB/UGL |
| ● O <u>n</u> line-System        | Ihr Großhändler | ~ |              |
| ⊖ F <u>T</u> P-Übertragung      |                 |   | PDF/GAEB/UGL |
| ○ D <u>a</u> tei auf Festplatte |                 |   | PDF/GAEB/UGL |

4. Mit Klick auf die Schaltfläche **[Drucken/Versenden]** öffnet sich der E-Shop des Großhändlers im Internetbrowser. Alle weiteren Schritte der Bestellung nehmen Sie wie gewohnt im Onlineshop vor.

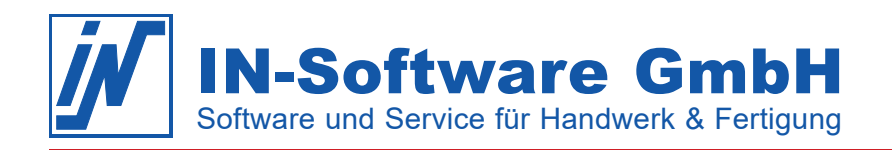

## Bilder aus dem Onlineshop in die Positionsbearbeitung übernehmen (IDS mit OMD)

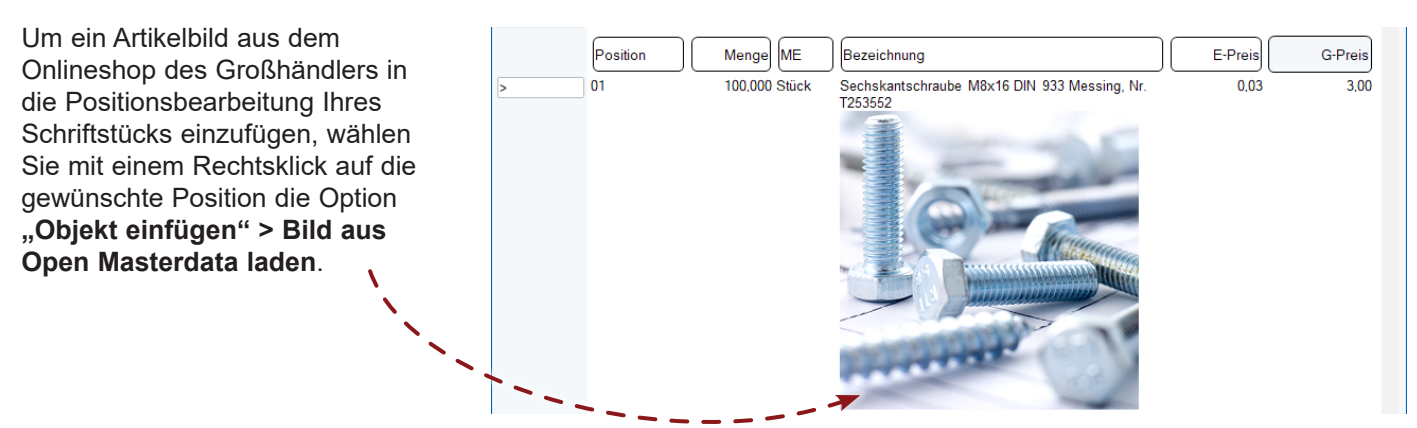

## Artikeldetails vom Großhändler abrufen (IDS mit OMD)

Um in der Positionsbearbeitung die Details eines eingefügten Artikels einzusehen, öffnen Sie die Positionsdetails und klicken Sie neben dem Feld "Einkaufspreis" auf die **Multifunktionsschaltfläche > Artikeldetails vom Großhändler** abrufen.

Im Dialog "Open Masterdata Informationen" sehen Sie in den Registern **"Basisinfo", "Texte", "Bilder"** und **"Dokumente"** alle Informationen, die der Großhändler zum Artikel bereitstellt. Bilder und Dokumente können direkt in die Dokumentenablage des Schriftstücks übernommen werden.

| į | 🖉 Open Masterdata Inf                                   | ormationen       |             |                       | × |
|---|---------------------------------------------------------|------------------|-------------|-----------------------|---|
|   | Artikelnummer: ETF1                                     | [253552 C        | aroßhändler | : Ihr Großhändler     |   |
|   |                                                         | Blider Dokumente |             |                       |   |
|   | Kurzbeschreibur                                         | ng               |             | Vorschaubild          |   |
|   | Sechskantschraube M8x16 DIN 933<br>Messing, Nr. T253552 |                  |             | OF.                   |   |
|   | Preise                                                  |                  |             |                       |   |
|   | Einheit                                                 | PCE              |             | and the second second |   |
|   | Listenpreis:                                            | 0.03             | EUR         |                       |   |
|   | EK-Preis:                                               | 0.03             | EUR         | Gilt ab: 2023-09-28   |   |
|   | Preis per:                                              | 1,00000          |             |                       |   |
|   |                                                         |                  |             |                       |   |

## Aktuelle Preise aus dem Onlineshop übernehmen (IDS mit OMD)

- Öffnen Sie in der Positionsbearbeitung die Funktion [KALK] > Register "Preisaktualisierung".
- 2. Markieren Sie links die Positionen, für die Sie Preise aktualisieren möchten. Wenn die Preise für das gesamte Schriftstück aktualisiert werden sollen, wählen Sie "Alle Positionen".
- Aktivieren Sie das Kontrollkästchen "Preise (LP, EK) aus dem Onlineshop übernehmen".
- 4. Klicken Sie auf [Aktualisieren].

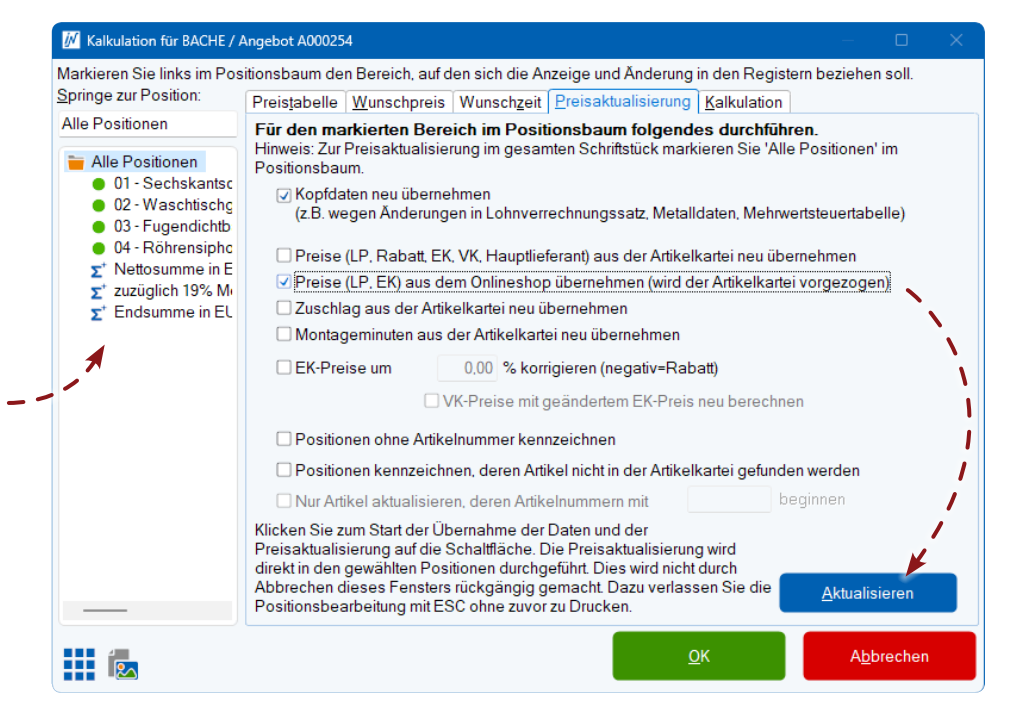